# Associazione in IRIS di identificativi personali di servizi esterni

# Indice

| ORCID                                                        | 2 |
|--------------------------------------------------------------|---|
| I. Autenticazione in IRIS                                    | 2 |
| II. Creazione o associazione ORCID                           | 3 |
| III. Abilitazione funzionalità di invio dati da IRIS a ORCID | 4 |
| Scopus ID                                                    | 6 |
| •                                                            |   |

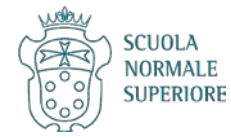

# ORCID

ORCID è un identificativo univoco e internazionale per i ricercatori e garantisce l'identificazione certa di un autore e delle sue pubblicazioni.

È opportuno

- 1) se si possiede già un profilo ORCID, collegarlo a IRIS (evitando di duplicarlo)
- 2) se non si possiede già un profilo ORCID, crearlo attraverso IRIS.

### I. Autenticazione in IRIS

Cercare <u>https://ricerca.sns.it/</u> e cliccare su LOGIN in alto a destra.

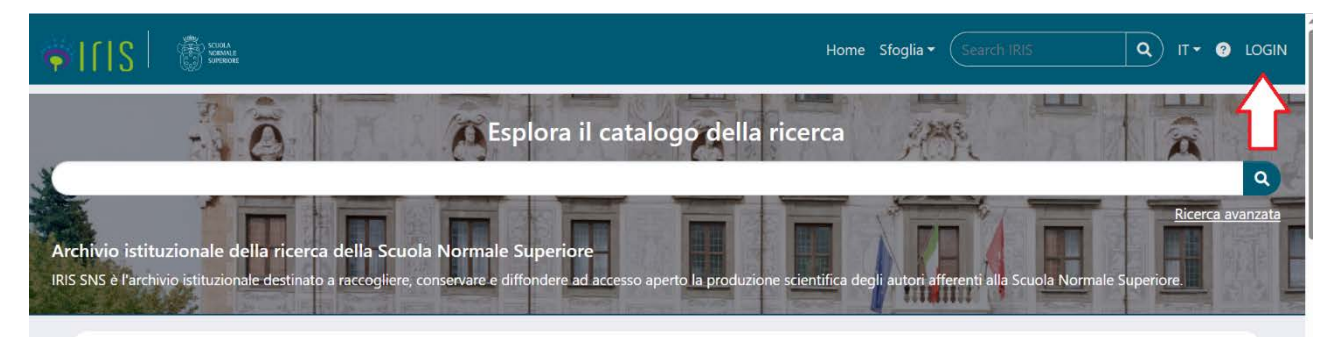

Scegliere Autenticazione esterna.

| ə Iris | SCIOLA<br>VICEANLE<br>SUPERIORE |     |                               |     | Home Sfoglia <del>-</del> | Search IRIS | ٩ |
|--------|---------------------------------|-----|-------------------------------|-----|---------------------------|-------------|---|
| ×      |                                 | ×.  | 1 March                       |     | 11K                       |             |   |
|        |                                 | Sce | gli il metodo di autenticazio | ne: |                           |             |   |
|        |                                 |     | Autenticazione Esterna        |     |                           |             |   |
|        |                                 | F   | Autenticazione IRIS           |     |                           |             |   |
|        |                                 |     |                               |     |                           |             |   |

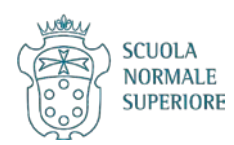

### II. Creazione o associazione ORCID

Una volta autenticato in IRIS, all'utente che non si possiede un ORCID o che non lo ha associato a IRIS, compare un pop-up.

## Modifica elemento

Attenzione, il tuo profilo utente non risulta associato ad un identificativo ORCID oppure non hai ancora autorizzato IRIS ad operare sul tuo profilo ORCID. Di seguito trovi alcune informazioni sul progetto ORCID

| Cosa è ORCID                                                              | $\checkmark$                     |
|---------------------------------------------------------------------------|----------------------------------|
| Perché utilizzare ORCID                                                   | $\sim$                           |
| Come fare per ottenere un ORCID                                           | $\checkmark$                     |
| Ho già un ORCID, come posso associarlo                                    | $\checkmark$                     |
| AVVERTENZE sul trasferimento di dati personali verso la piattaforma ORCID | ~                                |
| Altre domande                                                             | ~                                |
|                                                                           | D Crea o associa il tuo ORCID iD |

Prima di creare o associare l'ORCID a IRIS, prendere gentilmente visione dell'avviso sul trasferimento dei dati personali verso ORCID cliccando sull'apposito menu a tendina.

Per comodità si riporta di seguito il testo:

Da tempo, nell'ambito della piattaforma IRIS, è abilitata una funzione che permette la valorizzazione facoltativa dei risultati relativi alla sua produzione scientifica a livello internazionale mediante vari canali, tra cui la piattaforma gestita da ORCID (https://orcid.org/register). Appare necessario precisare che:

Lei ha l'opportunità di autonomamente accedere alla piattaforma web di ORCID per inviare alla stessa la documentazione relativa alla Sua attività di ricerca e produzione scientifica unitamente ai Suoi dati personali;

Lei ha pure la possibilità di inviare la documentazione relativa alla Sua attività di ricerca e produzione scientifica ad ORCID e, dunque, anche i Suoi dati personali, utilizzando il facoltativo canale reso visibile da Cineca su questo sito web in via meramente agevolativa ed alternativa all'accesso diretto sul sito di ORCID poiché, infatti, non sussiste alcun obbligo e/o accordo e/o altro intento condiviso sottostante.

In relazione a tale duplice possibilità La invitiamo a considerare con attenzione il rischio che comporta l'effettuare questa operazione che, su base volontaria ed autonoma, permette il trasferimento di dati personali verso un paese terzo e, in particolare, verso gli Stati Uniti quale paese a cui appartiene ORCID. Infatti, la Corte di Giustizia dell'Unione Europea ha dichiarato che l'Ordinamento USA non garantisce pienamente agli utenti stranieri l'esercizio dei diritti rispetto al corretto trattamento dei loro dati personali e, pertanto, l'attuale livello di protezione dei dati personali previsto dalla legislazione statunitense non può essere considerato equivalente a quello garantito in Europa. Ciò è dovuto in gran parte ai programmi di sorveglianza statunitensi e alla mancanza di un meccanismo adeguato di garanzia per gli utenti europei verso le autorità e alle agenzie di intelligence nordamericane.

In conclusione, Lei può decidere in completa autonomia il trasferimento dei Suoi dati esprimendo il Suo consenso direttamente sulla piattaforma ORCID durante la creazione della Sua utenza con la consapevolezza dei rischi conseguenti alla situazione giuridica di cui al paese destinatario. Il portale ORCID è raggiungibile mediante il seguente indirizzo: <u>https://orcid.org/register</u>.

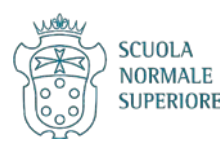

×

### Per creare il proprio ORCID o associarlo a IRIS, basta cliccare su Crea o associa il tuo ORCID ID.

tramile questa pagina è possibile avviare il processo di acquisizione e/o associazione di un identificativo ORCID per tutte le applicazioni registrate per la sua istituzione.

| Cosa è ORCID                                                                                                    | :                                                         |
|----------------------------------------------------------------------------------------------------|-----------------------------------------------------------|
| Perchè utilizzare ORCID                                                                                                    | :                                                         |
| Come fare per ottenere un ORCID                                                                                                    | :                                                         |
| Ho già un ORCID, come posso associarlo                                                                                                    |                                                           |
| Altre domande                                                                                                    |                                                           |
| e seguenti applicazioni sono riconducibili alla sua istituzione, la invitiamo a concedere l'autorizzazione ad operare su ORCID per tutte le appl<br>aggior numero possibile di servizi. Potrà revocare le autorizzazioni concesso in qualsiasi momento a partire dal suo profilo ORCID.                                                                | icazioni al fine di beneficiare de                        |
| Cliccando su Aggiungi Applicazione sarà possibile aggiungere ulteriori applicazioni da autorizzare                                                                                                    |                                                           |
| Italian National ORCID Hub                                                                                                    |                                                           |
| Questa applicazione consente l'interoperabilità tra tutte le applicazioni di interesse Nazionale e Locale (istituzionale) connesse al progetto I.<br>l'applicazione beneficerà di servizi di notifica e interscambio di dati tra le varie applicazioni connesse inclusi eventuali sistemi locali in uso p<br>ricercatori e studiosi con cui collabora. | R.ID.E. Autorizzando<br>resso le istituzioni italiane dei |
| IRIS - RICERCA SNS                                                                                                    |                                                           |
| L'installazione IRIS della sua Università sarà in grado di dialogare con il registro ORCID offrendoLe servizi di alimentazione automatica in e<br>gestire le sue preferenze di sincronizzazione direttamente da IRIS.                                                                                                    | ntrambe le direzioni. Potrà                               |
| Login MIUR                                                                                                    |                                                           |
| Questa applicazione potrà utilizzare le informazioni presenti sul suo profilo ORCID per velocizzare la verifica e l'acquisizione dei dati.                                                                                                    |                                                           |
| + Aggiungi applicazione                                                                                                    |                                                           |
|                                                                                                    |                                                           |

Il link porterà al portale di ORCID e sarà sufficiente seguire le indicazioni.

### III. Abilitazione funzionalità di invio dati da IRIS a ORCID

Per sfruttare pienamente le potenzialità di ORCID, è consigliabile abilitare il servizio di sincronizzazione dei dati inviati da IRIS a ORCID. Questa abilitazione è particolarmente utile quando si cambia istituzione di ricerca, giacché ORCID dialoga con numerosi repository: i dati trasmessi da IRIS a ORCID potranno quindi, in futuro, essere importati in altri repository.

Allo stesso modo, se si proviene da un altro ente di ricerca ed è stata effettuata la sincronizzazione con ORCID dei dati e dei prodotti della ricerca depositati nel repository della precedente istituzione, è possibile l'importazione in IRIS da ORCID di tali informazioni.

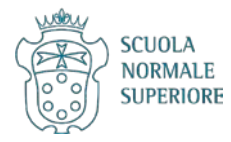

Gentile

١,

Per abilitare la trasmissione di dati da IRIS a ORCID, cliccare su Profilo Anagrafico.

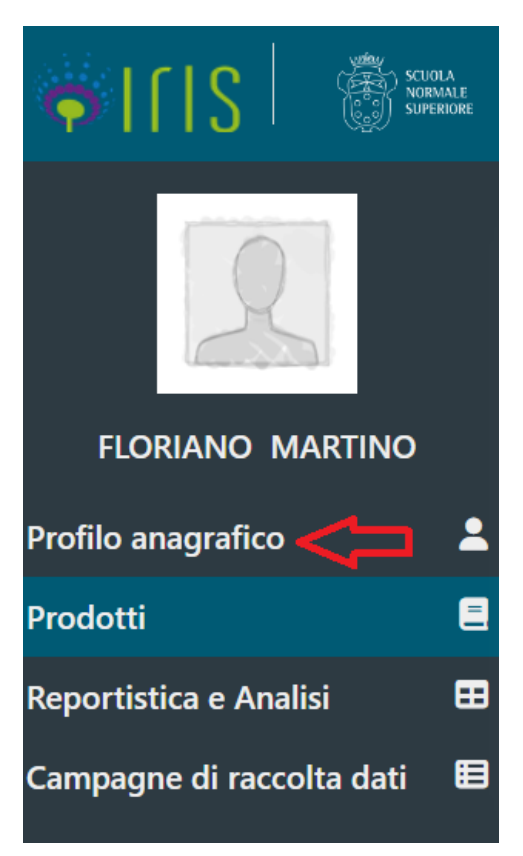

Cliccare su Identificativi di servizi esterni.

# Modifica Profilo Anagrafica Indirizzi e Contatti Inquadramento presso l'Ateneo Identificativi di servizi esterni Utenti Invio Pubblicazioni verso LoginMiur Invio Pubblicazioni verso LoginMiur I

Scorrere la pagina fino alla sezione dedicata a ORCID e spuntare Abilitato nei tre menu a tendina.

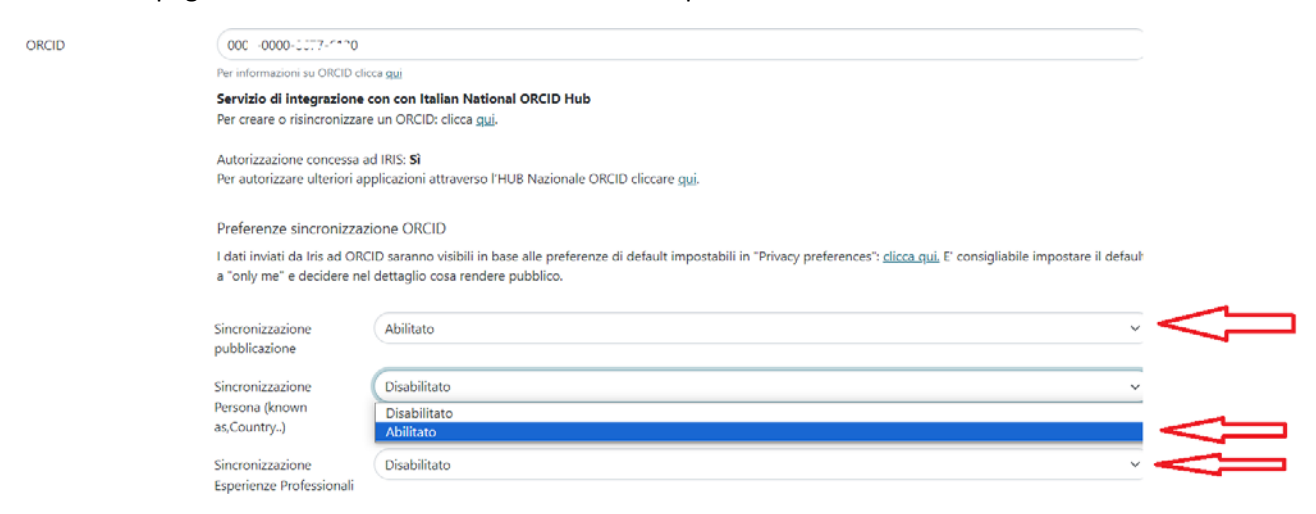

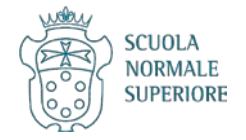

### Cliccare su Salva in fondo alla pagina.

| facebook                  |                                                   |               |
|---------------------------|---------------------------------------------------|---------------|
| Facebook ID               |                                                   |               |
|                           | Per informazioni su Facebook clicca <u>qui</u>    |               |
| twitter                   |                                                   |               |
| Twitter ID                |                                                   |               |
|                           | Per informazioni su Twitter clicca <u>qui</u>     |               |
| 1 Impactatory             |                                                   | _             |
| Link all'eventuale pagina |                                                   |               |
| personale Impactstory     | Per informazioni su Impactstory clicca <u>qui</u> |               |
|                           |                                                   | Annulla Salva |

## **Scopus ID**

Ai fini della Valutazione della Qualità della Ricerca e dell'accreditamento dei corsi di dottorato, oltre che in vista dell'Abilitazione Scientifica Nazionale (ASN), è opportuno associare il proprio identificativo Scopus.

Per trovare il proprio Scopus ID aprire il sito <u>https://www.scopus.com/</u> e selezionare Authors.

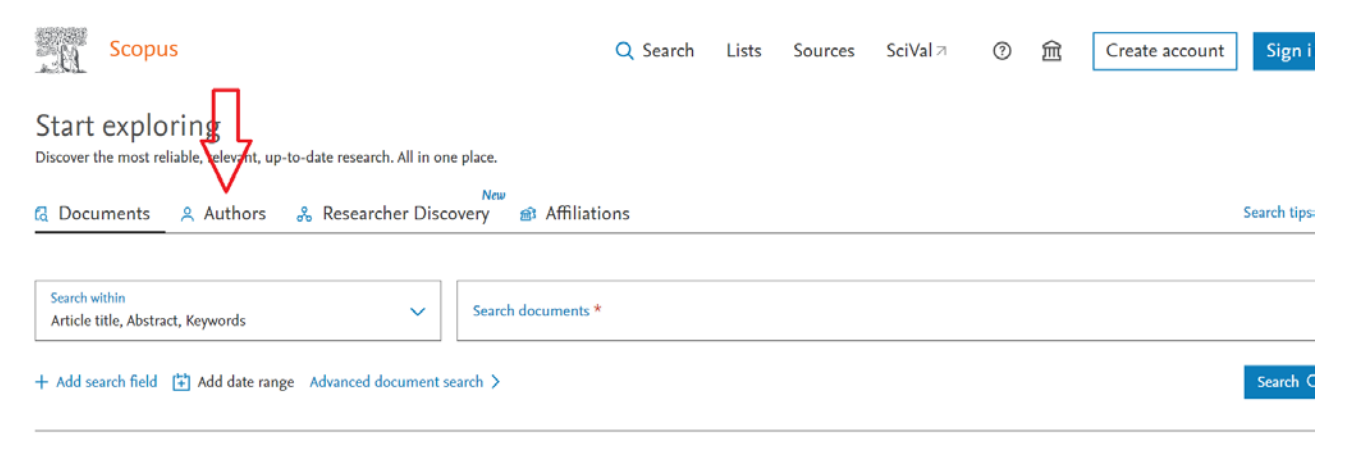

Search History Saved Searches

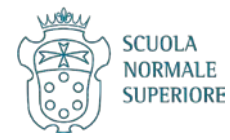

## Cercare il proprio ORCID ID.

| . 0               | Scopus                                                                           | Q Search | Lists | Sources | SciVal ↗ | 0 | 侴 | Create account | Sign in       |
|-------------------|----------------------------------------------------------------------------------|----------|-------|---------|----------|---|---|----------------|---------------|
| Start<br>Discover | exploring<br>the most reliable, relevant, up-to-date research. All in one place. |          |       |         |          |   |   |                |               |
| 🖪 Doci            | uments 🛛 Authors 🔏 Researcher Discovery 📾 Affiliat                               | ions     |       |         |          |   |   |                | Search tips 🤅 |
| Search au         | thors using: Author name ORCID Keyword                                           |          |       |         |          |   |   |                |               |
| Enter (           | DRCID *                                                                          |          |       |         |          |   |   |                |               |
| $\widehat{}$      | 4                                                                                |          |       |         |          |   |   |                | Search Q      |

### Oppure il proprio cognome e nome.

| Start exploring<br>Discover the most reliable, revenue up-to-date research. All in one place. |                    | Search tips ③ |
|-----------------------------------------------------------------------------------------------|--------------------|---------------|
| Search authors using:  Author name ORCID Keyword                                              |                    |               |
| Enter last name *                                                                             | Enter first name   |               |
| + Ad Xiliation                                                                                | $\mathbf{\hat{t}}$ | Search Q      |

Search History Saved Searches

## Individuare il proprio nominativo e cliccare per avere il profilo completo.

| 2     | Ambrosio, Luigi<br>Ambrosio, L.                                | 177                                | 44 Scuola Normale Superiore di Pisa Pisa                              | Italy |
|-------|----------------------------------------------------------------|------------------------------------|-----------------------------------------------------------------------|-------|
|       | View last title $\backsim$                                     |                                    |                                                                       |       |
| Copia | re lo Scopus ID                                                |                                    |                                                                       |       |
| - 81  | Scopus                                                         |                                    | Q Search Lists Sources SciVal ↗ ⑦ ፹ Create account                    | Sigr  |
|       | This author profile is generated by Scopus. Learn more         | _                                  |                                                                       |       |
|       | Ambrosio, Luigi                                                | $\mathcal{V}$                      |                                                                       |       |
|       | Scuola Normale Superiore di Pisa, Pisa, Italy                  | ⓒ <mark>57202608596</mark> ()<br>▲ | Connect to ORCID A Is this you? Connect to Mendeley account View more |       |
|       | 7,286     177       Citations by 4,829 documents     Documents | 44<br>h-index View h-graph         |                                                                       |       |
|       | 🗘 Set alert 🔗 Edit profile 🚥 More                              |                                    |                                                                       |       |

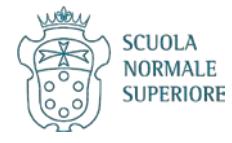

Ritornare all'interno del proprio Profilo Anagrafico di IRIS.

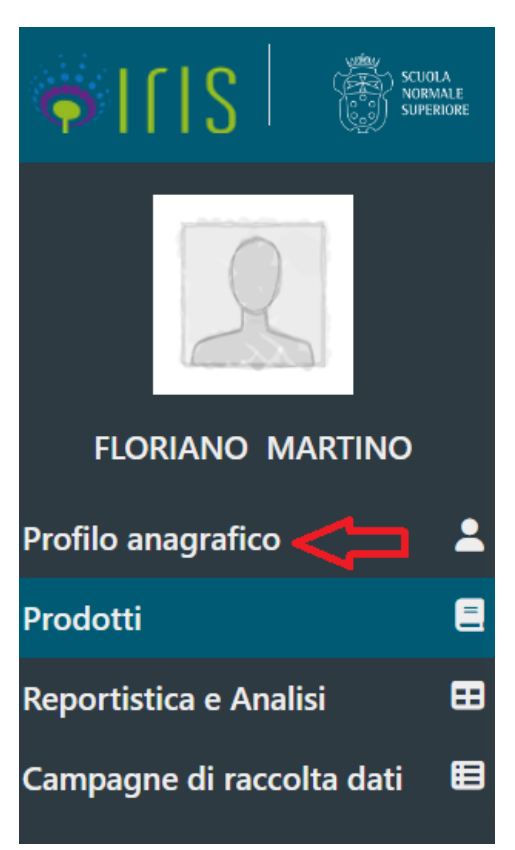

Cliccare su Identificativi di servizi esterni.

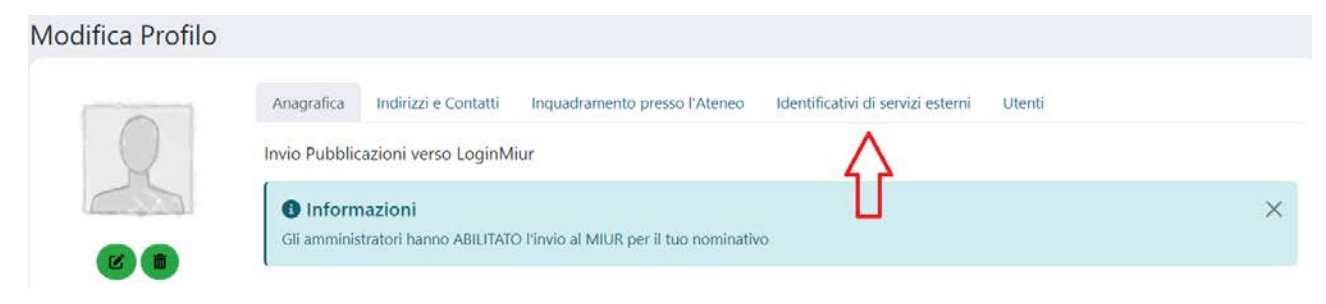

Trovare la casella Scopus ID e incollare il codice precedentemente copiato.

| SCOPUS    | $\hat{\nabla}$ |  |
|-----------|----------------|--|
| Scopus ID | <u>!</u>       |  |

Per informazioni su scopus ID clicca <u>qui</u>

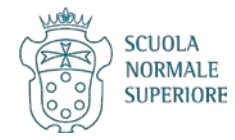

## Cliccare su Salva in fondo alla pagina.

| facebook.                 |                                                   |               |
|---------------------------|---------------------------------------------------|---------------|
| Facebook ID               |                                                   |               |
|                           | Per informazioni su Facebook clicca <u>qui</u>    |               |
| twitter                   |                                                   |               |
| Twitter ID                |                                                   |               |
|                           | Per informazioni su Twitter clicca <u>qui</u>     |               |
| 1 Impactatory             |                                                   |               |
| Link all'eventuale pagina |                                                   | L             |
| personale Impactstory     | Per informazioni su Impactstory clicca <u>qui</u> |               |
|                           |                                                   | Annulla Salva |

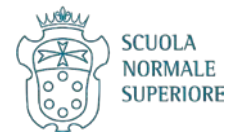